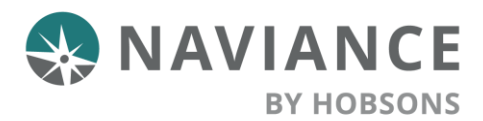

# Tổng Quát

Học Sinh: Sử dụng dụng cụ kế hoạch nghề nghiệp trong học sinh Hàng Hải để kiếm những nghề nghiệp phù hợp nhất và những nhóm và đường hướng ưa thích, nối kết với những nghề nghiệp ưa thích, được truyền cảm hứng bởi các nhà lãnh đạo là những người đã biến niềm đa mê thành công việc của đời sống và xác định vị trí địa phương ,những sinh hoạt và cơ hội học tập về nghề nghiệp trong thế giới thực tại.

Tìm hiểu về sự đam mê của bạn ngày hôm nay và bắt đầu kế hoạch cho tương lai !

# Tìm hiểu khám phá nghề nghiệp

Để tìm hiểu nghề nghiệp trong học sinh trong Hàng Hải, nhấp vô Careers > Explore Careers.

|                     | Home Self-Discovery Courses | Careers Colleges Planner                          | 🖤 v   📪   🔀 🕕 About Me v 🛛 LOG OUT |
|---------------------|-----------------------------|---------------------------------------------------|------------------------------------|
| Welcome, Judy!      |                             | Favorite Careers and Clusters     Evolore Careers |                                    |
| Search for Colleges | C Type a college name       | Explore Clusters and Pathways                     | SEARCH                             |
|                     |                             | Find Work-Based Learning                          |                                    |
|                     |                             | Explore Roadtrip Nation Videos                    |                                    |
|                     |                             |                                                   |                                    |

### Tìm hiểu nghiên cứu về nghề nghiệp

Những nghề nghiệp sẽ được liệt kê theo thứ tự mẫu tự theo mặc định với một số tùy chọn để kiếm những nghề nghiệp cụ thể .

Những lựa chọn bao gồm:

#### Tìm kiếm (Search) :Gõ (Type) một nghề nghiệp vào vùng tìm kiếm, rồi nhấp vào Go.

**Phân loại (Sort By)** : Nhấp vào mũi tên chỉ xuống và **chọn tiêu đề, giáo dục, hoặc lương** để phân loại danh sách nghề nghiệp.

| Explore Careers                                                                                                    |                                                  |
|----------------------------------------------------------------------------------------------------|--------------------------------------------------|
| CAREERS CLUSTERS AND PATHWAYS WORK-BASED LEARNING                                                                                                    |                                                  |
| Find Careers that Interest You.<br>You're ready to discover interesting careers and Naviance is here to help. Here you can filter careers by education, national salary, car<br>narrows your search. Experiment and see what you discover! | ×<br>reer cluster, and more. Each filter you add |
| Q. Type a career title CO                                                                                                    | Sort By Title - FILTER                           |

**Bộ Lọc (Filter)**: Để hiển thị những liệt kê trong bộ lọc nhấp vào **Filter**. Từ liệt kê trong bộ lọc, chọn **Education**, **Salary, Cluster and Pathway, Holland Traits, Assessment Results, and Favorites**. Nhấp vào **Apply** để đưa ra một danh sách nghề nghiệp chính xác mà bạn tìm kiếm.

| × Close                         | RESET            | APPLY        |  |  |  |  |  |
|---------------------------------|------------------|--------------|--|--|--|--|--|
| Filter Careers                  |                  |              |  |  |  |  |  |
| SELECTED FILTERS                |                  |              |  |  |  |  |  |
| You haver                       | n't selected any | filters yet. |  |  |  |  |  |
| > Education                     |                  |              |  |  |  |  |  |
| > Salary                        |                  |              |  |  |  |  |  |
| <ul> <li>Cluster and</li> </ul> | l Pathway        |              |  |  |  |  |  |
| > Holland Tra                   | aits             | 0            |  |  |  |  |  |
| > Assessmen                     | t Results        | 0            |  |  |  |  |  |
| > 🤎 Favorite                    | 5                |              |  |  |  |  |  |
|                                 |                  |              |  |  |  |  |  |

## Hồ sơ nghề nghiệp

Để tìm hiểu thêm về mỗi nghề, Bấm vào tên nghề nghiệp (career name).

Kiếm tin tức như:

Tổng Quát : Tin tức có thể bao gồm:

- Đòi hỏi về giáo dục
- Liên hệ đến nhóm và đường hướng
- Liên hệ đến Holland Traits
- và nhiều nữa

**Năng khiếu và kinh nghiệm**: Lấy ý kiến từ một số người trong nghề nghiệp này thể hiện nơi làm việc qua học hỏi về:

- Những lãnh vực hiểu biết quan trọng
- Những kỹ năng cần thiết
- Khả năng chính yếu
- Các hoạt động được thực hiện trong ngày làm việc
- Nhiệm vụ thực hiện

**Lương** : Tìm kiếm tỷ số lương trung bình, lương hoặc theo giờ, theo quốc gia, tiểu bang, hoặc thành phố.

**Những diễn biến tới** : Coi bất cứ những diễn biến địa phương hoặc những cơ hội được chia sẻ bởi trường học của bạn mà có liên hệ tới nghề nghiệp.

Để đóng hồ sơ nghề nghiệp và trở lại danh sách nghề nghiệp, nhấp vào Back to Explore Careers.

### Những nghề nghiệp yêu thích

Để cộng thêm những nghề nghiệp bạn muốn vào danh sách những nghề yêu thích (list of favorites) bằng cách bấm vào **Favorite**. *Trong Favorites sẽ thể hiện với một trái tim đỏ ( red heart.)* 

Để loại bỏ một nghề trong danh sách nghề yêu thích của bạn, bấm vào **In Favorites**. *Favorite sẽ thể hiện với một trái tim trống ( empty heart.)* 

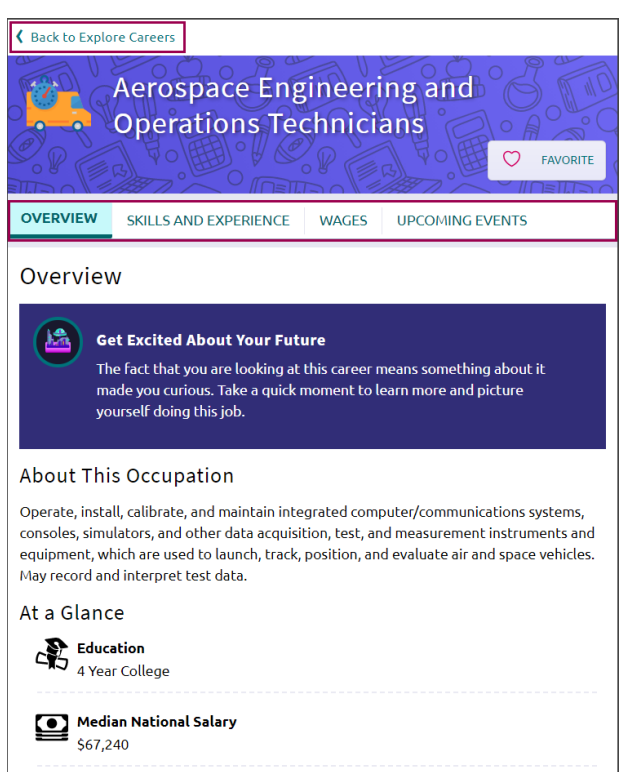

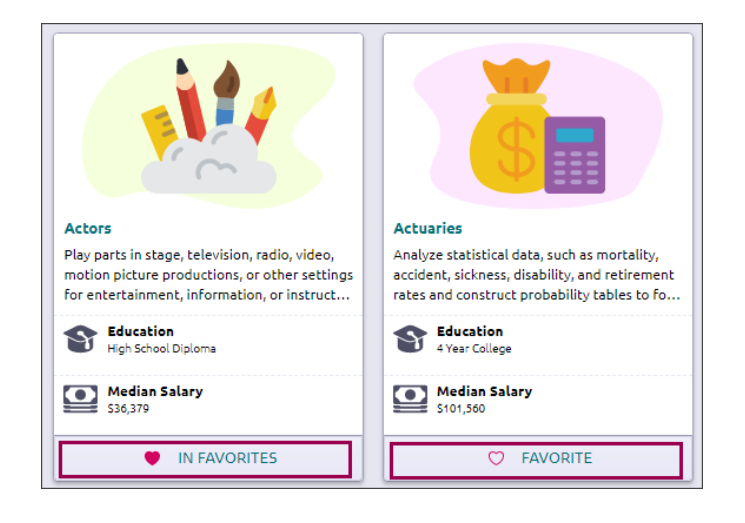

# Khám phá Nhóm và Đường Hướng

Để tìm hiểu khám phá nghề nghiệp trong học sinh Hàng Hải, bấm vào **Careers > Explore Clusters and Pathways**.

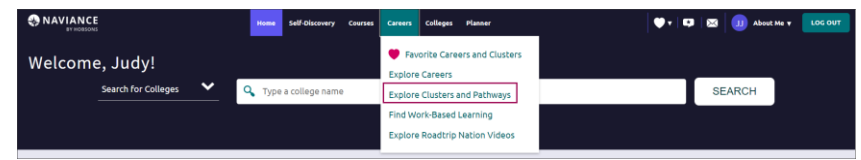

Những nhóm nghề nghiệp sẽ được niêm yết theo thứ tự mẫu tự.Bấm vào mũi tên để thể hiện tin tức nhóm và liên hệ với đường hướng .

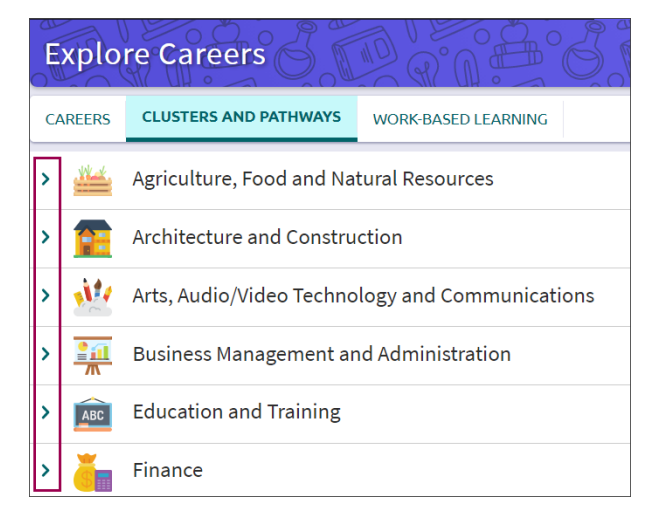

### Hồ sơ nhóm

Để học thêm về nhóm, bấm Read Details.

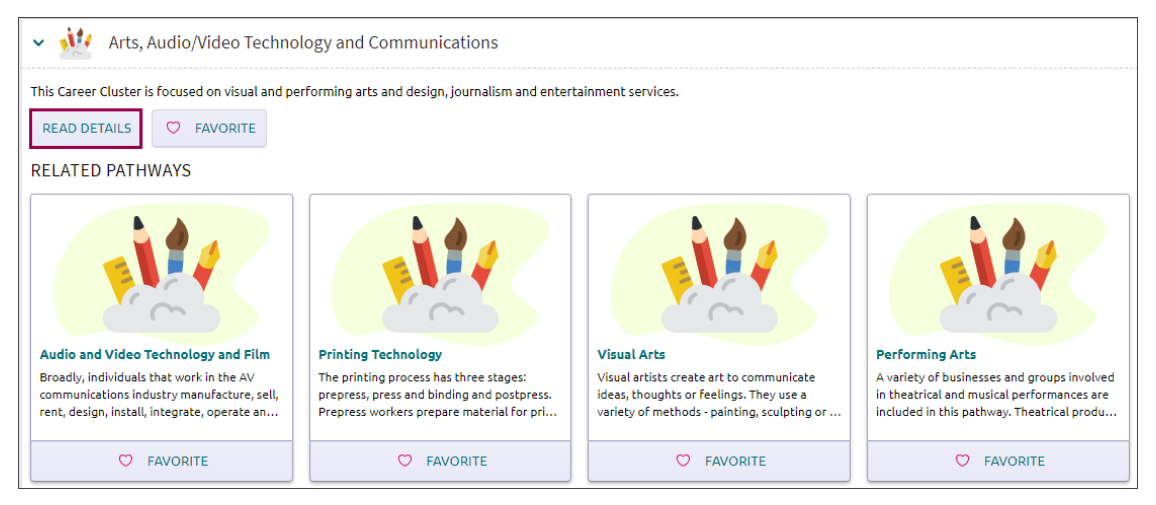

Một tổng quát về nhóm, liên hệ với đường hướng, và tin tức bổ túc sẽ được trình bầy .

Tin tức bổ túc có thể được bao gồm:

**Những hoạt động diễn biến tới:** Coi bất cứ những diễn biến địa phương hoặc những cơ hội được chia sẻ bởi trường học của bạn mà nó liên hệ tới nhóm.

Triển vọng việc làm: Kiếm những tin tức như số công việc, tỷ lệ việc làm, và nhiều nữa.

Liên hệ tới nghề nghiệp: duyệt một danh sách nghề nghiệp liên hệ tới nhóm.

Liên hệ tới chuyên ngành: Coi một danh sách ngành của đại học để đoan chắc là liên hệ tới nhóm.

| Science, Techno<br>and Mathemati                                                                                                    | ology, Engineering<br>cs Cluster                                                                                                    |
|----------------------------------------------------------------------------------------------------|----------------------------------------------------------------------------------------------------|
| Overview<br>There are thousands of challenging educatio<br>high-skilled world of Science, Technology, En<br>solid background in math, science and techni<br>obtained in high schools, technical colleges, I<br>colleges and career technical schools/institut<br>professionals assist learners in assessing thei<br>skills to facilitate a good match to the duster<br>relevant educational opportunities framed in<br>knowledge and skills through coordinated wi<br>visits, Job shadowing and internships. If they<br>certifications that lead to employment. Colle<br>and industry certifications that prepare learn<br>career in science, technology, engineering of<br>ever-changing. Learners who pursue one of t | nal and training opportunities within the<br>gineering and Mathematics. Learners need,<br>cal skills. Education and training can be<br>two-year community colleges, four-year<br>tes. Along the way, career guidance<br>ir educational goals, interests, abilities and<br>'s pathway options. Learners participate in<br>the context of the cluster. They gain<br>orkplace learning experiences such as site<br>choose, they may achieve valuable skill<br>ges and universities offer advanced degree<br>ters for professional and technical careers.<br>mathematics is exciting, challenging, and<br>hese career fields will be involved in plannit |
| managing, and providing scientific research a<br>including laboratory and testing services, and                                                                                                    | and professional and technical services<br>d research and development services.                                                                                                    |
| managing, and providing scientific research a<br>including laboratory and testing services, and<br>RELATED PATHWAYS                                                                                                    | nd professional and technical services<br>d research and development services.                                                                                                    |
| managing, and providing scientific research and including laboratory and testing services, and RELATED PATHWAYS                                                                                                    | Ind professional and technical services<br>d research and development services.                                                                                                    |
| managing, and providing scientific research a<br>including laboratory and testing services, and<br>RELATED PATHWAYS<br>Engineering and Technology<br>For a future in the Engineering and<br>Technology pathway, students should study<br>and apply principles from advanced math                                                                                                    | Ind professional and technical services<br>diresearch and development services.                                                                                                    |
| managing, and providing scientific research a<br>including laboratory and testing services, and<br>RELATED PATHWAYS                                                                                                    | Ind professional and technical services<br>dresearch and development services.                                                                                                    |
| managing, and providing scientific research a<br>including laboratory and testing services, and<br>RELATED PATHWAYS                                                                                                    | Ind professional and technical services<br>diresearch and development services.                                                                                                    |
| managing, and providing scientific research a<br>including laboratory and testing services, and<br>RELATED PATHWAYS                                                                                                    | Ind professional and technical services<br>diresearch and development services.                                                                                                    |
| managing, and providing scientific research a<br>including laboratory and testing services, and<br>RELATED PATHWAYS                                                                                                    | Ind professional and technical services<br>diresearch and development services.                                                                                                    |

Để đóng hồ sơ nhóm và trở lại với danh sách nhóm, bấm vào **Back to Explore Careers**.

### Hồ sơ đường hướng

Để đăng nhập tin tức về Đường Hướng, bấm vào Pathway title.

Tin tức bổ túc có thể bao gồm:

**Những hoạt động diễn biến tới** : Coi bất cứ những hoạt động địa phương hoặc những cơ hội được chia sẻ bởi trường học của bạn có liên hệ tới nhóm.

**Triển vọng việc làm**: Kiếm những tin tức như số công việc,tỷ lệ việc làm, và nhiều nữa.

**Chứng chỉ điển hình**: Học về bằng cấp, chứng chỉ hoặc giấy phép đòi hỏi.

Liên hệ tới nghề nghiệp: Duyệt xét một danh sách nghề nghiệp liên hệ tới nhóm.

**Liên hệ tới chuyên ngành**: Coi một danh sách chuyên ngành về đại học để đoan chắc có liên hệ tới nhóm.

Để đóng hồ sơ đường hướng và trở lại nhóm, bấm vào **Back to Explore Careers**.

|                            | Related Cluster<br>Arts. Audio/Video Technology and Communications Cluster                                                                                                    |
|----------------------------|----------------------------------------------------------------------------------------------------|
|                            | Dverview                                                                                                    |
| n<br>c<br>p<br>a<br>t<br>s | nethods - painting, sculpting or illustrating - and an assortment of materials, including<br>ils, watercolors, acrylics, pastels, pencils, pen and ink, photography, plaster, clay and<br>omputers. Their works may be realistic, stylized or abstract and may depict objects,<br>eople, nature or events. Visual artists are categorized in two groups: Fine artists create<br>rt to satisfy their need for self-expression while Illustrators and graphic designers put<br>heir artistic skills at the service of commercial clients, such as major corporations; retail<br>tores; and advertising, design and publishing firms. |
| >                          | Upcoming Events                                                                                                    |
| >                          | Employment Outlook                                                                                                    |
|                            | Typical Credentials                                                                                                    |
| >                          |                                                                                                    |
| >                          | Related Occupations                                                                                                    |

### Những nhóm và đường hướng yêu thích

Thêm nhóm và đường hướng quan tâm vào danh sách yêu thích bằng cách bấm vào **Favorite**. **In Favorites** sẽ thể hiện cùng với một trái tim mầu đỏ (red heart)

Để loại bỏ nhóm và đường hướng trong danh sách ưa thích, bấm vào **In Favorites**. **Favorite** sẽ thể hiện với một trái tim trống (empty heart.)

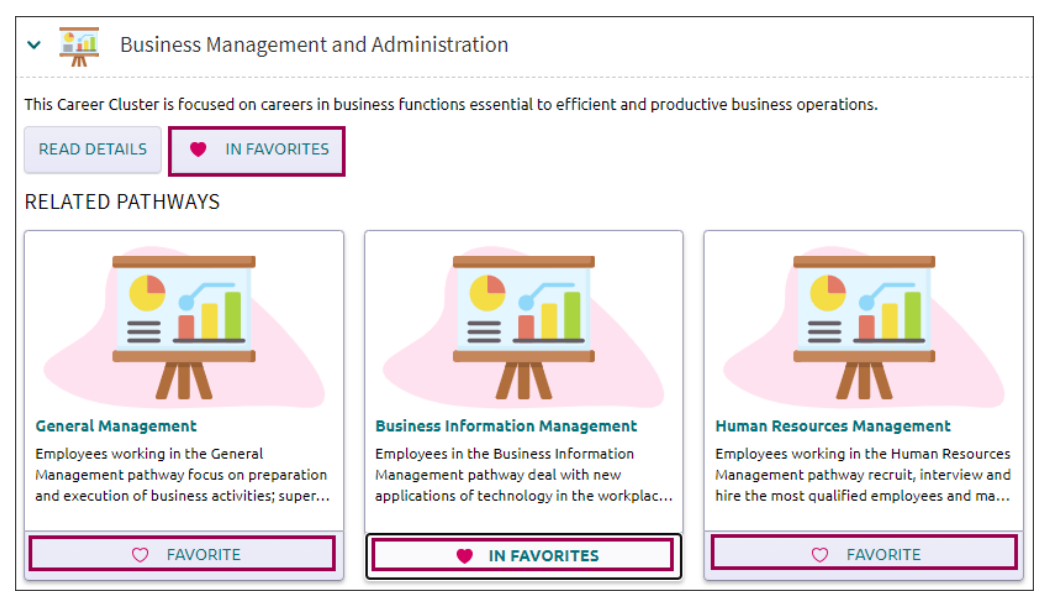

# Nghề nghiệp và những nhóm yêu thích

Bạn có thể có danh sách yêu thích của bạn về nghề nghiệp, nhóm và đường hướng bằng một trong ba cách:

- Nhấp vào Careers > Favorite Careers and Clusters.
- Favorites (heart icon) > Favorite Careers and Clusters.

• Naviance Student Home>My favorites>Careers and Clusters I'm Thinking about.

Trong **My Favorite Careers and Clusters,** nghề nghiệp, nhóm và đường hướng sẽ được niêm yết theo thứ tự mẫu tự. Để chỉ coi danh sách nghề nghiệp, nhóm hoặc đường hướng yêu thích, bấm vào **Show Types** với mũi tên thả xuống (v) và chọn một chọn lựa.

Để loại bỏ nghề nghiệp, nhóm hoặc đường hướng trong danh sách yêu thích của bạn, bấm vào **Favorite**.

| My Favorite Careers and Clusters                                        |                                                                                | 🔍 Type a career or cluster                        |
|-------------------------------------------------------------------------|--------------------------------------------------------------------------------|---------------------------------------------------|
| Show Types 🗸                                                            |                                                                                |                                                   |
| CAREER<br>Actors<br>ARTISTIC ENTERPRISING SOCIAL                        | PATHWAY Business Information Management Business Management AND ADMINISTRATION | CLUSTER<br>Business Management and Administration |
| 🛡 Favorite                                                              | Favorite                                                                       | Favorite                                          |
| PATHWAY Operations Management  An ININESS MANAGEMENT AND ADMINISTRATION |                                                                                |                                                   |
| Favorite                                                                |                                                                                |                                                   |

Trong **Suggested Clusters and Pathways**, bạn sẽ thấy một danh sách về nhóm và đường hướng được tạo ra bởi Naviance căn cứ trên danh sách yêu thích của bạn.

| PATHWAY Performing Arts @ Arts, AUDIO/VIED TECHNOLOGY AND COMMUNICATIONS | Suggested Clusters and Pathways |  |  |  |  |  |  |  |
|--------------------------------------------------------------------------|---------------------------------|--|--|--|--|--|--|--|
| Performing Arts                                                          |                                 |  |  |  |  |  |  |  |
|                                                                          | GY AND COMMUNICATIONS           |  |  |  |  |  |  |  |
| 🗢 Favorite                                                               |                                 |  |  |  |  |  |  |  |

# Kiếm những sinh hoạt học tập được căn cứ trên công việc

Kiếm những kinh nghiệm thực tế đầy ý nghĩa trong đời sống trong học sinh Hàng Hải để trợ giúp đại học của bạn và nghề nghiệp bạn ưa thích và những mục tiêu sau bậc trung học. Những kinh nghiệm học tập dựa trên công việc bao gồm những cơ hội được chia sẻ bởi trường học của bạn nó có thể gồm:

Diễn giả khách mời

•

- Thăm viếng để học hỏi
- Triển lãm nghề nghiệp
- Huấn nghệ tại nơi làm việc
- Theo dõi công việc

• Thực tập công việc

Để đăng nhập vào tính chất mới này trong Học Sinh Hàng Hải , bấm vào Careers > Find Work-Based Learning.

|                     | Home Self-Discovery Courses | Careers Colleges Planner       | _ • • • I \$ | 🛛 🔀 🗍 About Me 🔻 🛛 LOG OUT |
|---------------------|-----------------------------|--------------------------------|--------------|----------------------------|
| Welcome, Judy!      |                             | Favorite Careers and Clusters  |              |                            |
| Search for Colleges | 🔍 Type a college name       | Explore Clusters and Pathways  |              | SEARCH                     |
|                     |                             | Find Work-Based Learning       |              |                            |
|                     |                             | Explore Roadtrip Nation Videos |              |                            |
|                     |                             |                                |              |                            |

### Tìm kiếm sinh hoạt học tập căn cứ trên công việc

Những sinh hoạt học tập được căn cứ trên công việc sẽ được niêm yết theo thứ tự thời gian với một số chọn lựa để tìm kiếm những sinh hoạt cụ thể:

Loại Sự Kiện: Chọn sự kiện thả xuống (event type dropdown) và chỉ chọn hiển thi guest speakers, field trips, career fairs, internships, externships, hoặc job shadows.

**Phân loại :** Nhấp và mũi tên thả xuống và thay đổi hiển thị để thấy sự kiện bắt đầu với **ngày xa nhất (furthest date)** hoặc **ngày gần nhất (closest date.)** 

| Explo                   | re Careers            | Q. O. B.            | 5.0 | G.O.E | °8,0 | Q. Q. ª | F.Q.         | Co | Q°A    |
|-------------------------|-----------------------|---------------------|-----|-------|------|---------|--------------|----|--------|
| CAREERS                 | CLUSTERS AND PATHWAYS | WORK-BASED LEARNING |     |       |      |         |              |    |        |
| Event Type<br>All Types | •                     |                     |     |       |      | Sort By | Event Date 个 | •  | FILTER |

**Bộ lọc**: Bấm vào **Filter** để thể hiện filter menu. Chọn từ **Event Type, Cluster, Events RSVP, Event Date, hoặc Favorite.** Sau khi đã chọn lựa, bấm vào **Apply** để tạo ra danh sách sự kiện và cơ hội được căn cứ trên công việc đó là chính là những gì bạn tìm kiếm.

| RESET APPLY                    | X Close                         |
|--------------------------------|---------------------------------|
| ortunities<br>s                | Filter Oppo<br>selected filters |
| en't selected any filters yet. | You haver                       |
| De                             | > Event Type                    |
|                                | > Cluster                       |
| \$VP                           | > Events RSV                    |
| te                             | > Event Date                    |
| prite                          | > 🤎 Favor                       |
| orite                          | > 🤎 Favor                       |

### Thẻ sự kiện (Event Cards)

Với mỗi thẻ sự kiện gồm có những tin tức căn bản như:

- Sự kiện về ngày, tháng
- Sự kiện về đề tài
- Loại sự kiện
- Ngày, tháng, năm
- Địa điểm
- Và nhiều nữa

#### Những sự kiện trên mạng sẽ được tô mầu vàng.

Nhấp vào **Apply** hoặc **Attend** để chỉ nếu bạn sẽ tham dự sự kiện này .

Chọn **Favorite** để thêm những sự kiện vào danh sách ưa thích học tập được căn cứ trên công việc.**Trong Favorites** sẽ thể hiện cùng với một trái tim mầu đỏ (red heart.)

Để loại bỏ một sự kiện trong danh sách ưa thích của bạn, bấm vào **In Favorites**. **Favorite** sẽ thể hiện một trái tim trống (empty heart.)

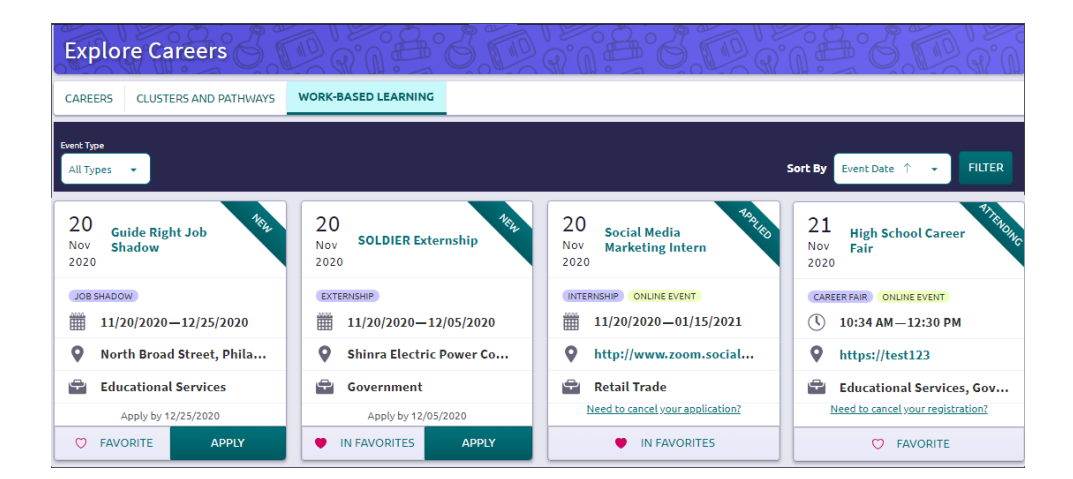

Để truy cập vào danh sách Work-Based Learning Favorites, nhấp vào **Filter> Favorite** và nhấp vào **Opportunities in Your Favorites**. Một dấu kiểm soát sẽ thể hiện.

Nhấp vào **Apply**and một danh sách yêu thích học tập căn cứ trên công việc của bạn sẽ thể hiện.

#### Chi tiết về sự kiện

Để coi tất cả tin tức về sự kiện, bấm vào **event title** để truy cập vào chi tiết

Chi tiết như Description, Available Slots, và Salary & Benefits sẽ thể hiện cùng với tin tức như :

- Địa điểm và Ngày, tháng, năm
- Liên lạc
- Kết nối nghề nghiệp

Việc chọn để thêm sự kiện vào danh sách bạn ưa thích và được chỉ là bạn ưa thích tham dự hoặc ứng dụng cũng có sẵn .

Bấm vào **Back to Careers** để trở về bảng điều khiển học tập căn cứ vào công việc (Work-Based Learning dashboard.)

| Back to Explore Careers     December 3rd 2020 (EST)     Museum of Industry     FIELD TRIP  RSVP by 12/03/2020, 10:42 AM (EST) | ♥ FAVORITE                           | ATTEND  |
|----------------------------------------------------------------------------------------------------|--------------------------------------|---------|
| ✓ Details                                                                                                    |                                      |         |
| Description<br>All 8th graders are welcome to join<br>Please sign up soon.                                                    | this field trip to the Museum of Ind | dustry. |
| 🍿 Available Spots                                                                                                    | 💼 Industry                           |         |
| 9 of 10 spots available                                                                                                    | Construction                         |         |
| S Event Fee                                                                                                    |                                      |         |
| \$10.00                                                                                                    |                                      |         |
|                                                                                                    |                                      |         |
| Location & Dates                                                                                                    |                                      |         |
| > Contact                                                                                                    |                                      |         |
| <ul> <li>Career Connections</li> </ul>                                                                                        |                                      |         |

## Băng Video về khám phá quốc gia bằng việc đi thăm viếng

Kho lưu trữ cuộc phỏng vấn Roadtrip Nation là dụng cụ khám phá nghề nghiệp kỹ thuật số để học sinh truy cập với hơn 8,000 phỏng vấn qua băng video ghi lại những câu chuyện cá nhân đa dạng của các nhà lãnh đạo đã biến sở thích của họ thành công việc đời sống của họ.

Để truy cập vào Roadtrip Nation trong Naviance Student, bấm vào **Careers> Roadtrip Nation Interview Archive**.

Có năm chọn lựa tìm kiếm có sẵn trong kho lưu trữ video:

What's Your Road? – Kiếm đường của bạn với What's Your Road? Đặc trưng. Chọn một căn bản và hai đặc trưng ưa thích, rồi What's Your Road? Đặc tính sẽ kết nối bạn với các nhà lãnh đạo qua các điểm tương đồng.

**byPlaylist** – Chọn một danh sách trước gồm băng video phỏng vấn các nhà lãnh đạo.

**byinterests** – Chọn một danh mục sở thích (thí dụ. thuốc, nghệ thuật, thương mại) và để tìm hiểu những phỏng vấn về lãnh vực có cùng chung với những sở thích của bạn.

**byThemes** – Chọn danh sách chủ đề (thí dụ. rủi ro, thất bại, sự cương quyết) trong đó các nhà lãnh đạo giải quyết cụ

thể các thử nghiệm của riêng họ và học tập liên hệ tới chủ đề cụ thể.

**byLeaders** – Chọn tất cả những nhà lãnh đạo được phỏng vấn. Bạn có thể bỏ vào danh sách bộ lọc nếu cần.

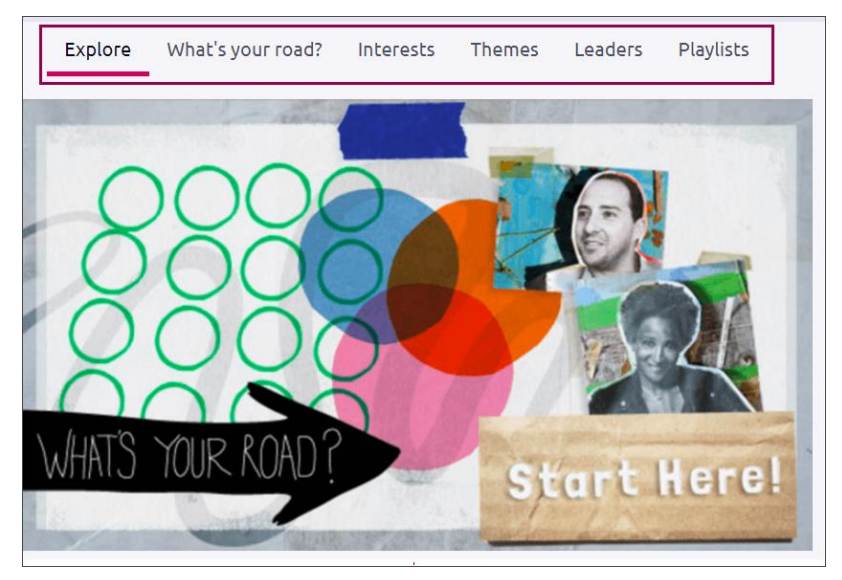